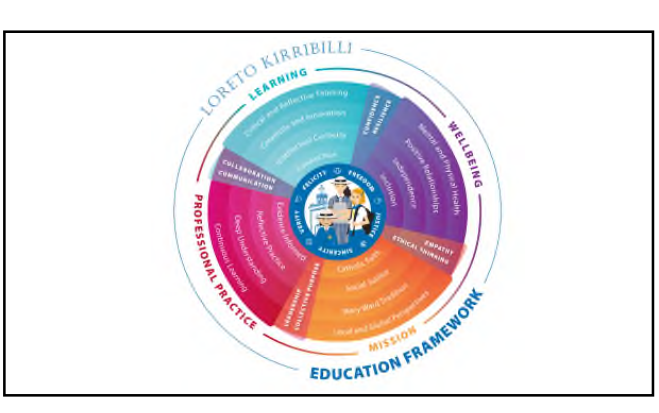

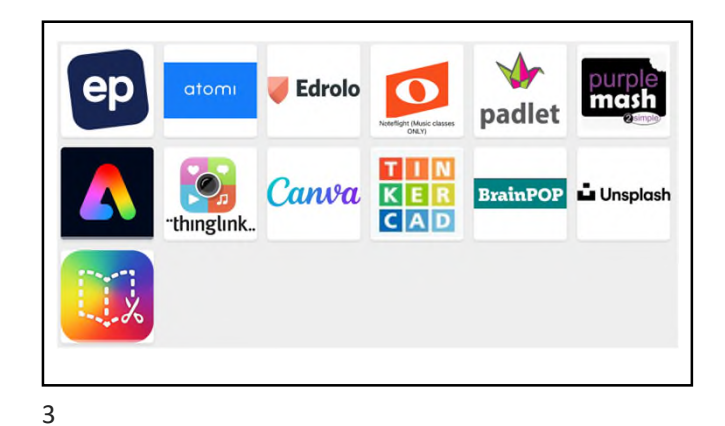

| 5  |                                                                                                    | -    | - 0          | -     | -    |      |                | -    | -        |            | -              |        |   |                    |
|----|----------------------------------------------------------------------------------------------------|------|--------------|-------|------|------|----------------|------|----------|------------|----------------|--------|---|--------------------|
|    | -                                                                                                    | -    | Intelligence | -     |      | -    |                | -    | -        | -          | -              | -      |   | At the start of    |
| -  | -                                                                                                    | -    | -            | -     | -    | - 11 |                |      |          |            |                |        | • | At the start of    |
|    |                                                                                                    |      |              |       |      | -    | -              |      | _        | -          |                | _      |   | everv term:        |
| -  | - 22                                                                                                    | - 22 | -            |       | -    |      | -              |      | -        | 100        | -              |        |   | Male .             |
|    |                                                                                                    |      |              | H     |      |      |                |      |          |            |                |        |   | wake sure you      |
| 24 | -                                                                                                    | 2    |              | 2     | -    |      | 12             | - 12 | -        | 22         | - 22           | -      |   | have the           |
|    |                                                                                                    |      |              |       |      |      | ~              | HIMT |          | And a      | -              |        |   | nave ne            |
| -  | -                                                                                                    | -    | -            | -     |      |      | 100            |      |          | -          | 2007           |        |   | Assessment         |
| -  |                                                                                                    |      |              |       | -    | 1    | 10 M           | -    | - 19     | 171        | -              | -      |   | Colondor           |
| 1  | -                                                                                                    | -    |              | -     | 200  |      |                |      |          | add to the |                |        |   | Calendar.          |
| -  | -22                                                                                                    |      |              |       |      | -    | -              | -    |          | -          | and the second | -      |   |                    |
| -  |                                                                                                    | -    | -            | and a |      |      | 110            | -    | -        |            |                | A REAL |   |                    |
|    |                                                                                                    |      |              |       |      |      |                |      |          |            |                |        |   | Available online   |
|    | -                                                                                                    | -    |              |       | 21.0 | -    | -              | E    | 72       | 22         |                | -      |   | Available Utilitie |
|    |                                                                                                    |      | -            |       |      |      |                |      | TTOOL OF |            |                |        |   | KIRRI              |
|    |                                                                                                    |      |              | -     |      |      |                |      | -        |            |                |        |   |                    |
| 22 | 12                                                                                                    | 2    | 12           |       | -    |      | 141            | -Fil | - 2      | 22         | 22             | -      |   |                    |
|    | and the second second s | -    |              | -     |      |      |                |      |          |            |                |        |   |                    |
|    |                                                                                                    | =    |              |       |      | -    | -              | -    | -        | -          | -              |        |   |                    |
|    |                                                                                                    | =    |              |       |      |      | Contraction of | 175  |          | -          | -              | and an |   |                    |
| 25 | - 2                                                                                                    | - 14 | ž            | 10    | -    |      |                |      |          |            |                |        |   |                    |
|    |                                                                                                    |      |              |       |      | -    | 1              | 2    | 22       | - 22       | 10             | -      |   |                    |
| -  |                                                                                                    | -    | ~            | -     | -    |      |                |      |          | -          |                |        |   |                    |

### Homework in Outlook?

Are you using Outlook to keep track of your homework?

5

### Homework in Outlook?

Are you using Outlook to keep track of your homework?

Do you flag homework related emails so that you can click on your task list in when you get home that day or just so they stand out?

### Homework in Outlook?

Are you using Outlook to keep track of your homework?

Do you flag homework related emails so that you can click on your task list in when you get home that day or just so they stand out?

Do you also you create a task  $\,+\,$   $\,\mbox{Add a task}\,\,$  for that piece of homework?

If not, what is your approach?

### Here is a simple approach:

Each day create a <u>single task with due date tomorrow</u> where you keep adding homework as you get it to the <u>notes</u>.

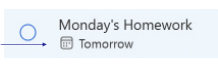

Science - read paragraph Maths - do exercise 6.3 French - learn colours vocab History - watch video

You can then write DONE next to each piece in the NOTES then mark it as ightarrow completed . If not completed, it will show up as not completed along with the new day's homework, so when you do it the next day then you mark it complete.

8

Assignment and Test Planning in Outlook

What do you do or will you do in outlook when you are given a test or assignment?

9

# Assignment and Test Planning in Outlook Suggested approach: use BOTH calendar and tasks. 1. Add the due date of the test or assignment into the Outlook CALENDAR. 2. Create a new Outlook TASK for that test or assignment and in the NOTES of the task brainstorm the steps to complete that task. 3. Work through your TASK LIST daily which will include homework, as well as upcoming tests and assignments.

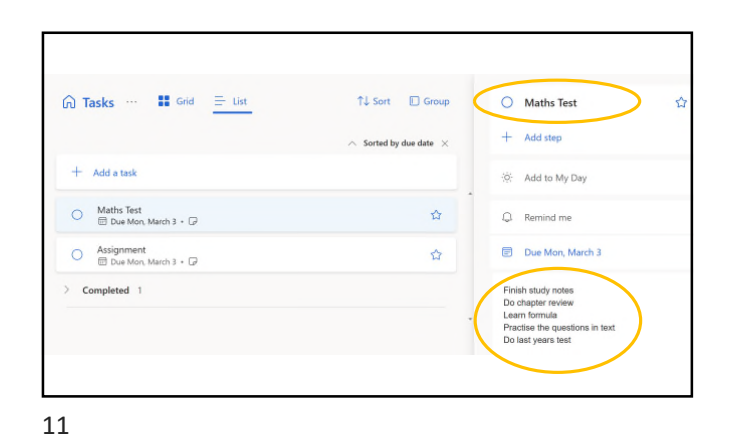

| G Tasks ··· ■ Grid | ↑↓ Sort | < | 0+                                         | Assignment<br>Add step                                                                                                    | > | 公 |
|--------------------|---------|---|--------------------------------------------|----------------------------------------------------------------------------------------------------|---|---|
| + Add a task       |         |   | :0;                                        | Add to My Day                                                                                                    |   |   |
| O Maths Test       | 슈       | Î | φ                                          | Remind me                                                                                                    |   |   |
| Assignment         | ☆       |   | ۲                                          | Due Mon, March 3                                                                                                    |   |   |
| > Completed 1      |         | • | •Do<br>•Do<br>•Do<br>•Put<br>•Fina<br>Upda | research, collect ideas<br>anise the information<br>1st section<br>2nd section<br>in pictures<br>alise presentation<br>sted an hour ago |   |   |

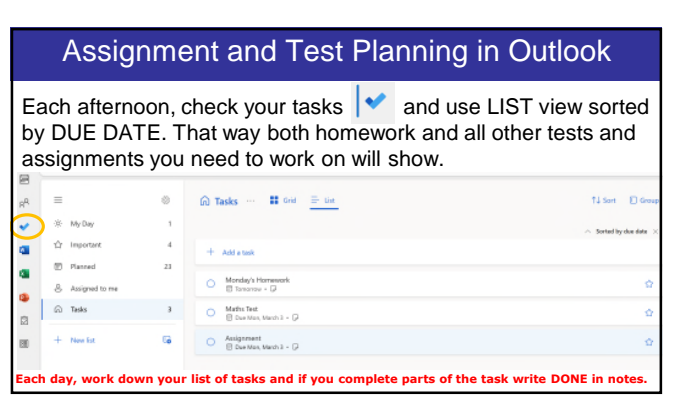

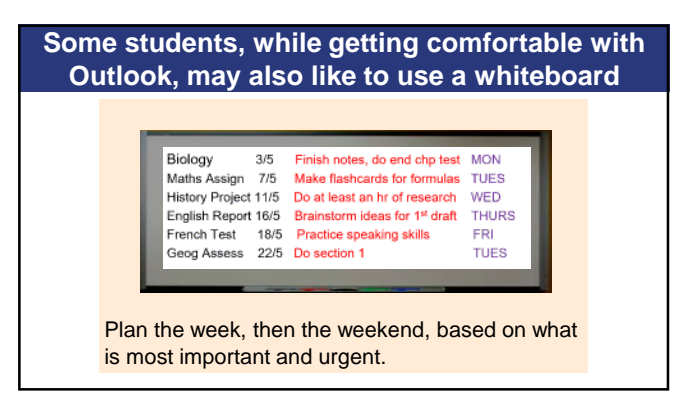

| THIS WEE                                                                                        | EK:                                        |                                                                                                    |                                            |
|-------------------------------------------------------------------------------------------------|--------------------------------------------|----------------------------------------------------------------------------------------------------|--------------------------------------------|
| Science Test<br>Maths Assign<br>History Project<br>English Report<br>French Test<br>Geog Assess | 3/5<br>7/5<br>11/5<br>16/5<br>18/5<br>22/5 | Finish notes, do end chp test<br>Make flashcards for formulas<br>Do at least an hr of research<br>Brainstorm ideas for 1 <sup>st</sup> draft<br>Practice speaking skills<br>Do section 1 | MON<br>TUES<br>WED<br>THURS<br>FRI<br>TUES |
|                                                                                                 | At th<br>make<br>week<br>week              | e end of the week, reassess<br>e a new plan for the<br>kend. Then plan the next<br>k. Then the next weekend                                                                              |                                            |

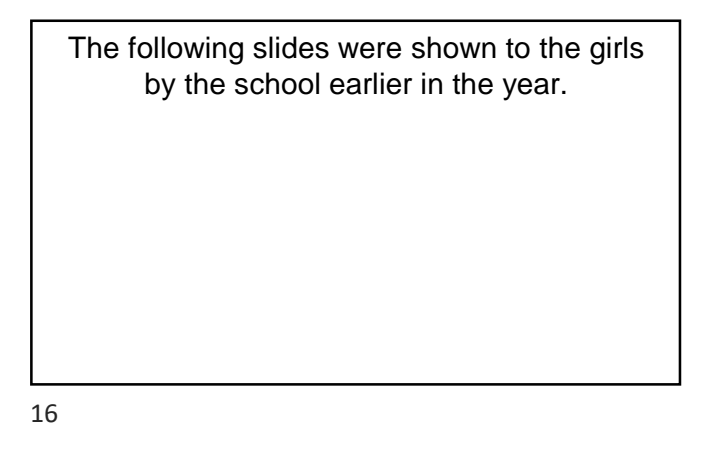

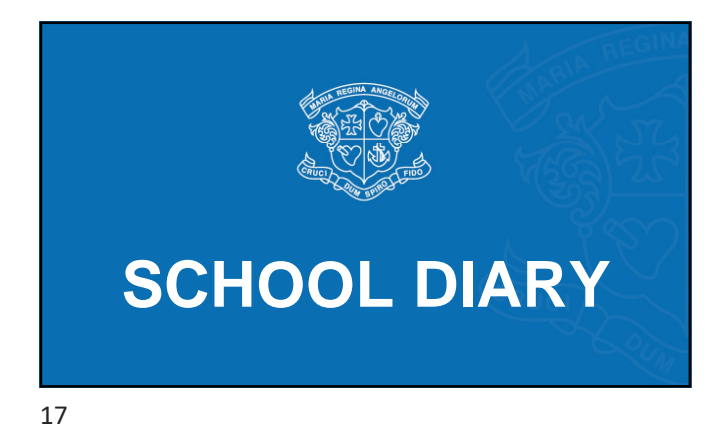

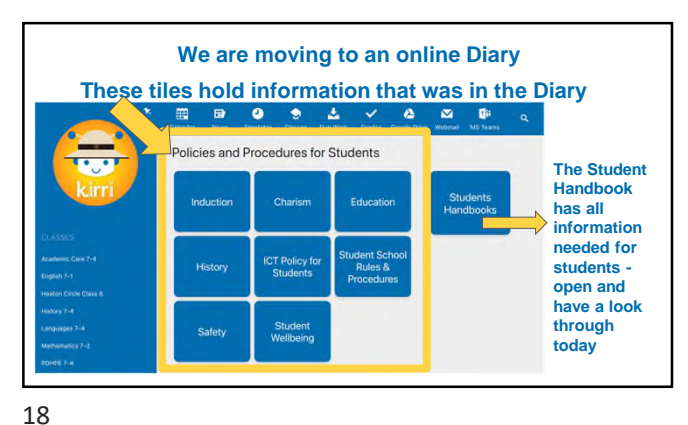

# Use Outlook as your eDiary

Stay organised with your Calendar and To Do list!

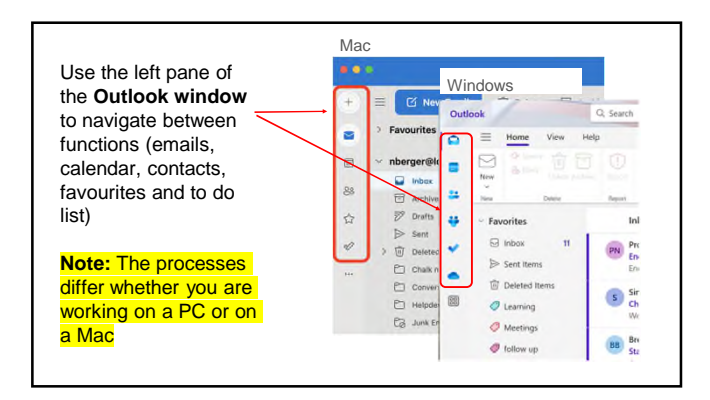

## For Mac Users

Using Calendar

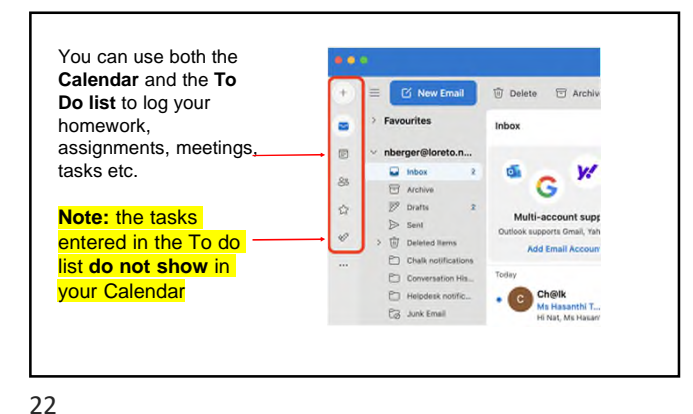

You can work in your Calendar and enter all your events, meetings assessments and homework
OR you can also use To do lists.- the tick symbol
You can choose to use either or both

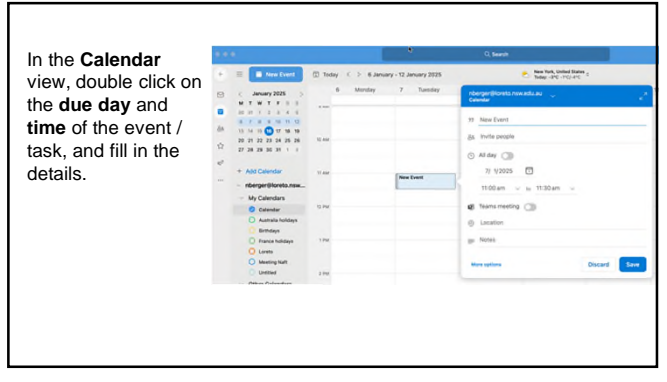

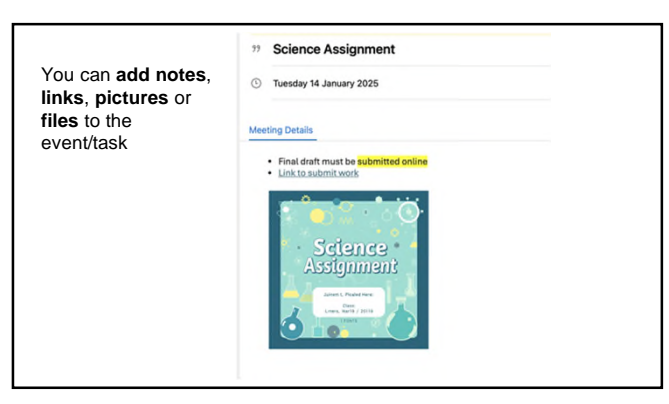

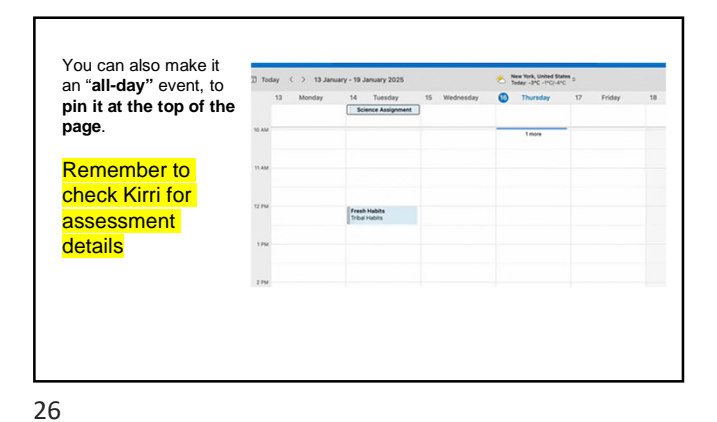

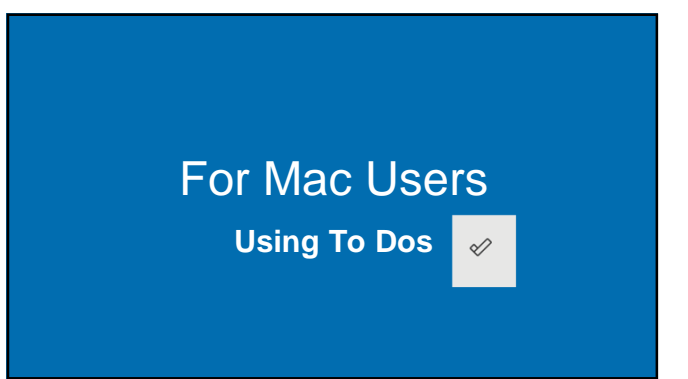

In the **To Do list** view, To get to this view Click on the tick on the left hand tools when you open outlook Click on **Add a task** Give it a name and click on **Add** Select it in the tasks and choose a due date, attach a file, add notes etc.

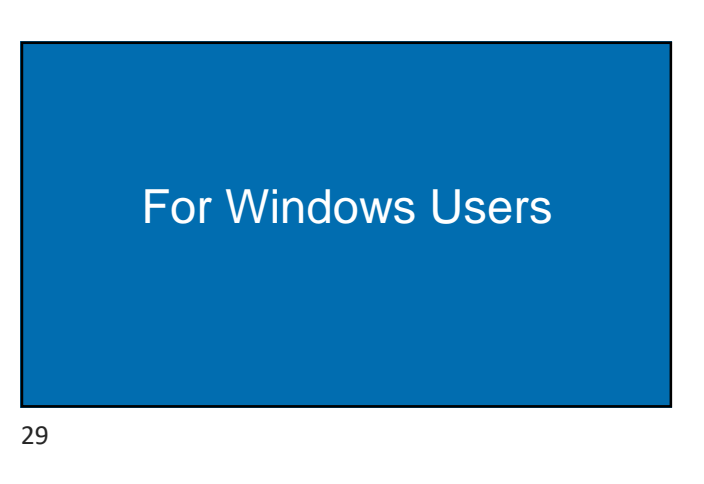

28

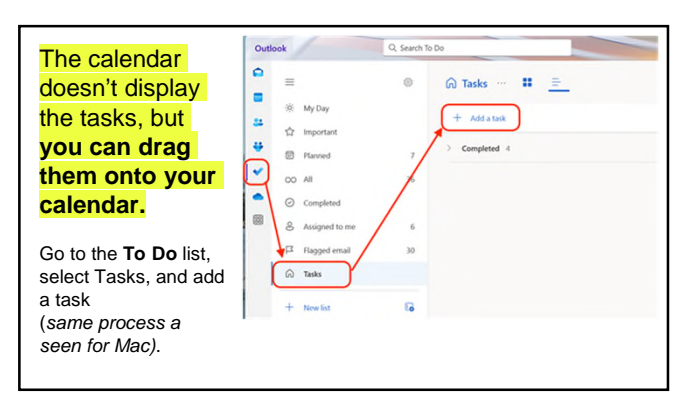

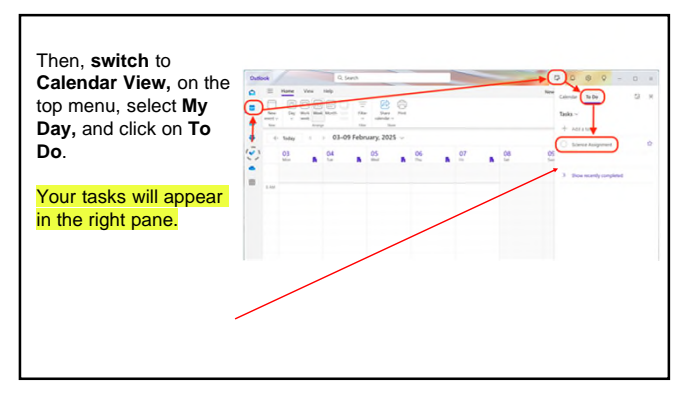

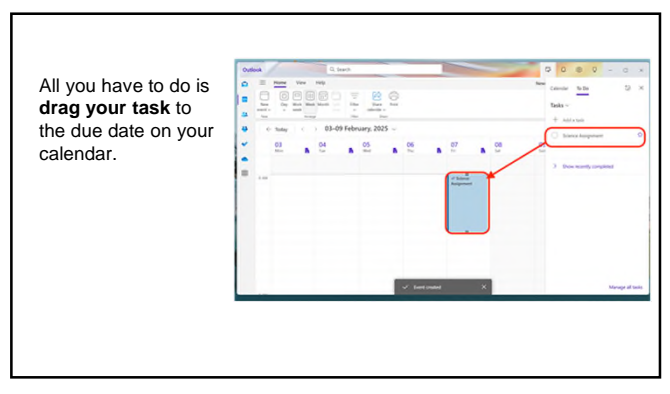